# How to Complete Your High School Completion Status in WASFA

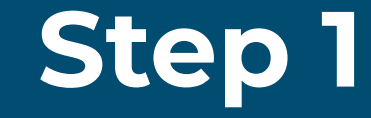

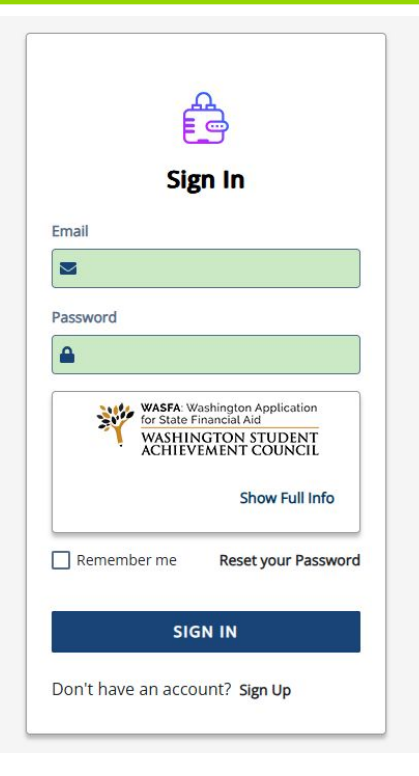

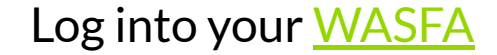

EDMONDS COLLEGE

4-2025

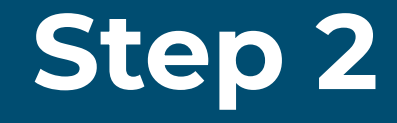

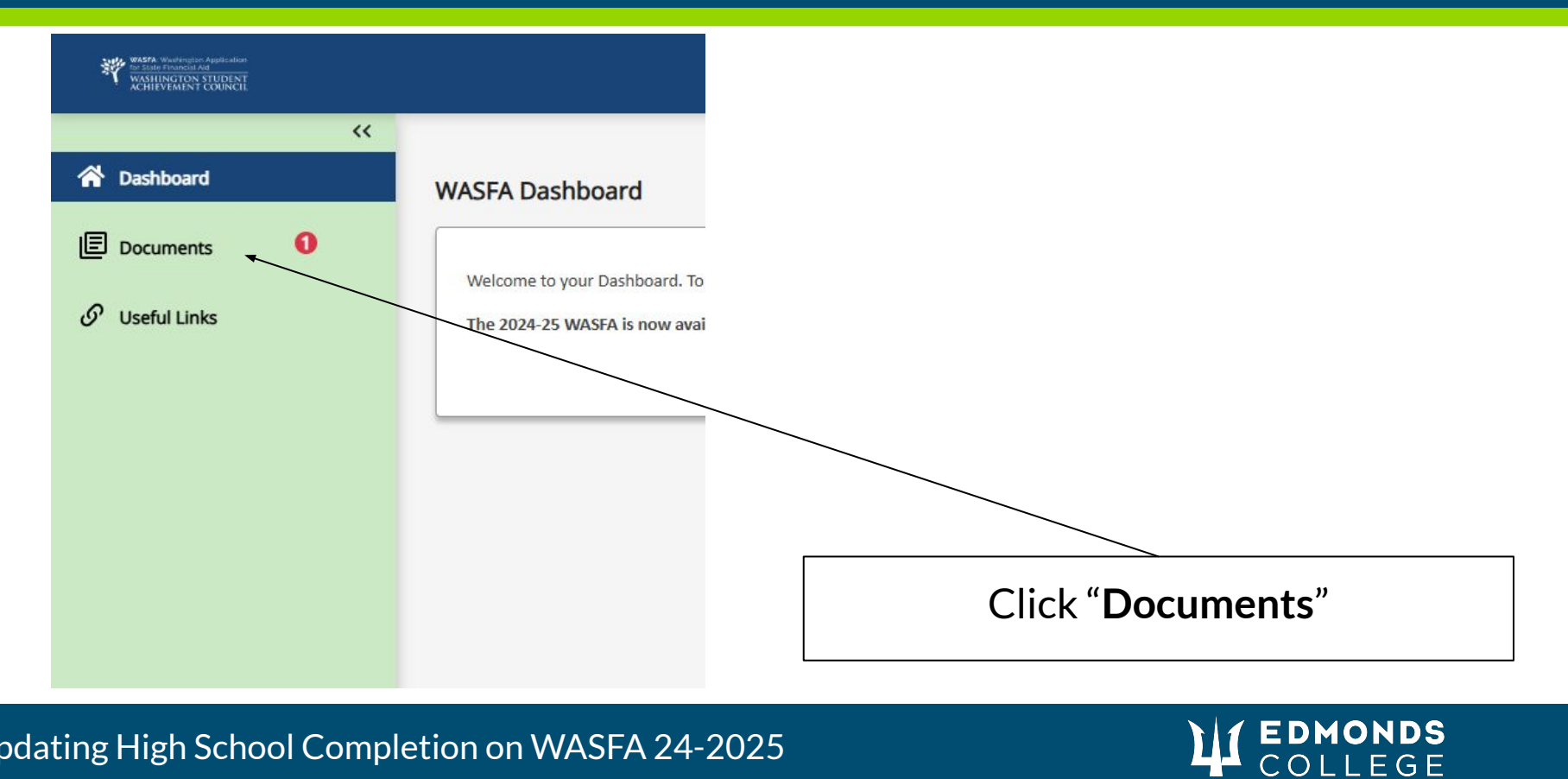

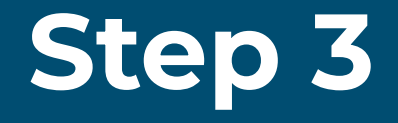

#### E Documents

Your WASFA Applications

Hello Student! PLEASE CLICK ON 'Show Full Info' in bottom right corner to read this entire message.

Information about your WASFA application status can be viewed here. Your applications will be displayed from newest (top) to oldest (bottom). Be mindful of the academic year you are applying for aid. If your application status is in progress please click on Review and Update followed by clicking on the Start, Edit or Complete a Form blue button to complete your application.

Show Full Info

EDMONDS COLLEGE

#### My Documents

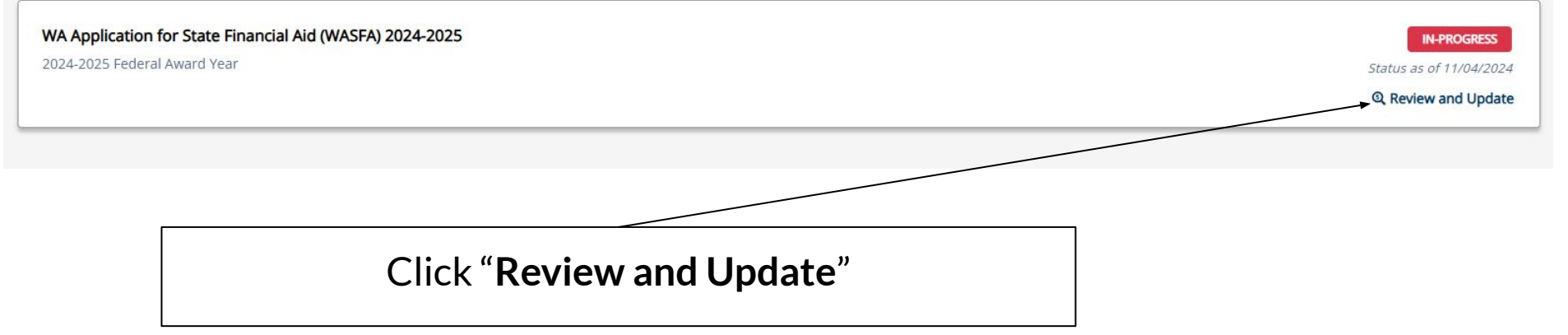

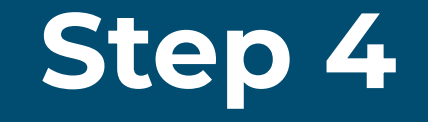

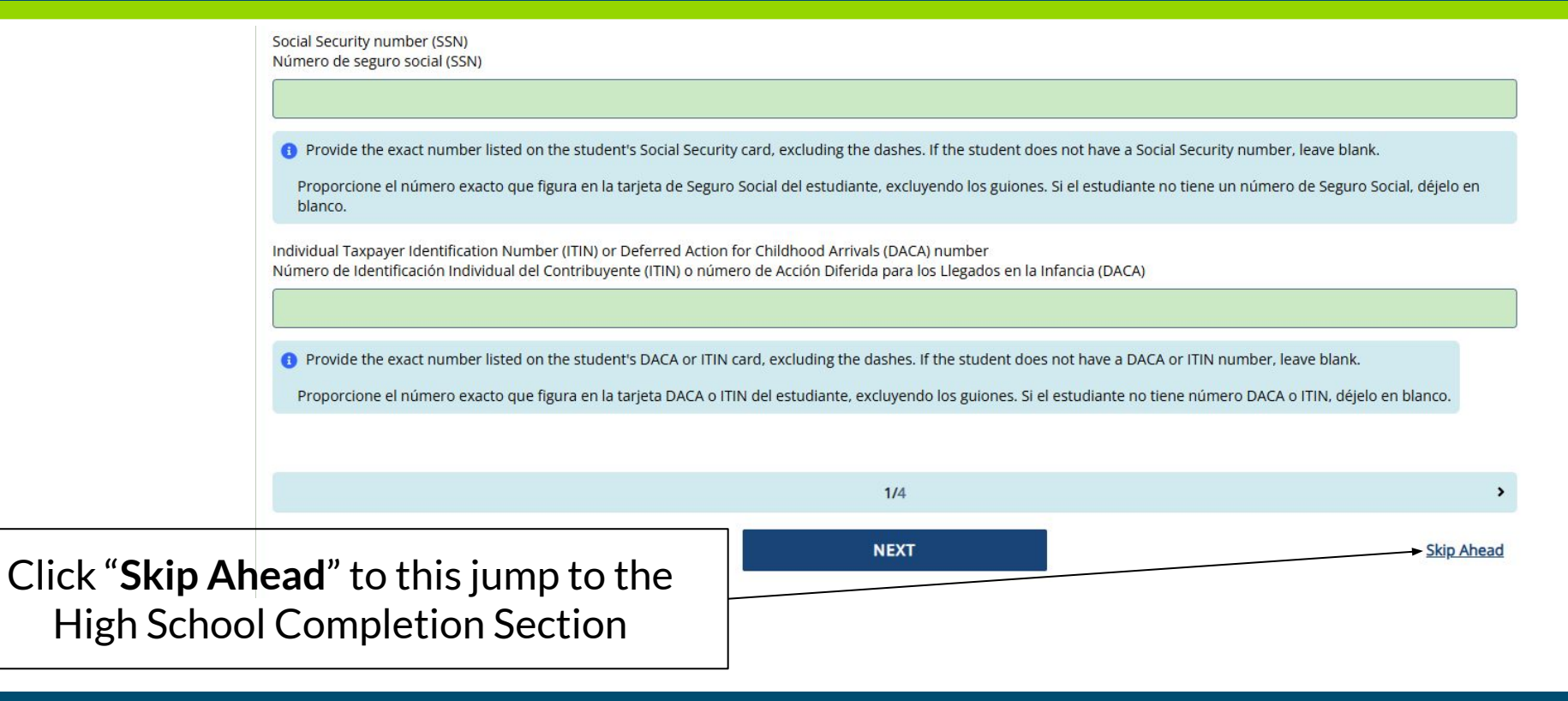

Updating High School Completion on WASFA 24-2025

## COLLEGE

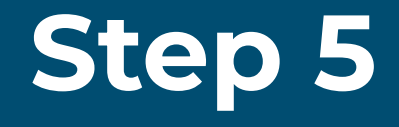

High school completion status when the student begins the 2024-2025 school year. Estado de finalización de la escuela secundaria cuando el estudiante comienza el año escolar 2024-2025.

| High School diploma; Diploma de escuela secundaria   | x ×   |
|------------------------------------------------------|-------|
| High school name<br>Nombre de la escuela secundaria  |       |
|                                                      |       |
| High school city<br>Ciudad de la escuela secundaria  |       |
|                                                      |       |
| High school state<br>Estado de la escuela secundaria |       |
| Select                                               | ~ `   |
| Select your "High School Completion St               | atus" |

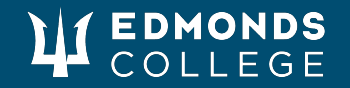

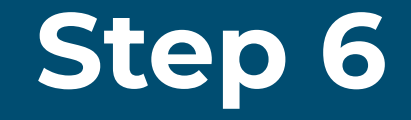

High school name Nombre de la escuela secundaria

High school city Ciudad de la escuela secundaria

High school state Estado de la escuela secundaria

FOREIGN COUNTRY

× v

If you completed your High School outside of the United States, Mexico or Canada select **Foreign Country** 

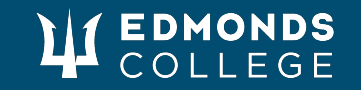

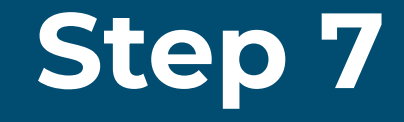

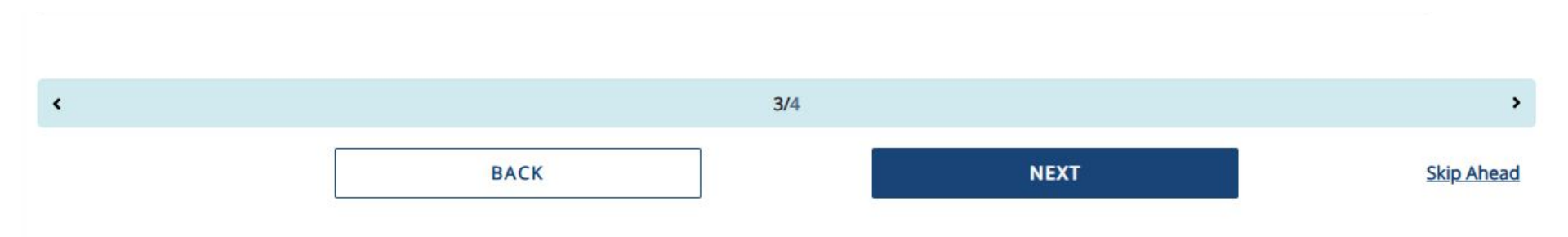

OR

Click "**Next**" to review your WASFA application Click "**Skip Ahead**" to skip through the application and sign your correction

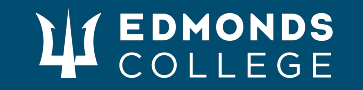

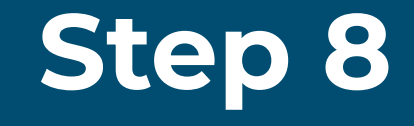

• Wait 3-5 Days and contact your Financial Aid office.

 Make sure your college has received your corrected WASFA or can verify if it is on its way

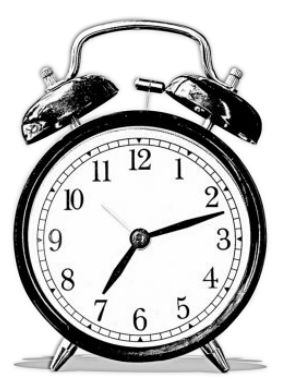

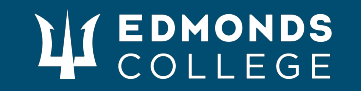